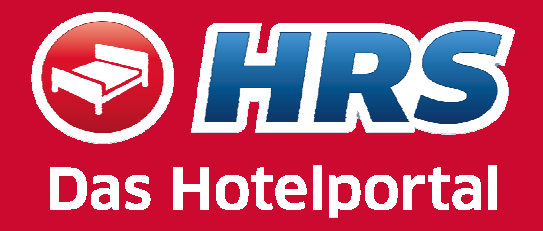

## **MY HRS**

# Ihr personalisierter Zugang für Einzelreservierungen

### Anmeldung

# 

| My HRS                                                                                                    |                                                                                                    |                                                                                                    |                                                            |                                   | Hotelsuche                   |
|----------------------------------------------------------------------------------------------------|----------------------------------------------------------------------------------------------------|----------------------------------------------------------------------------------------------------|------------------------------------------------------------|-----------------------------------|------------------------------|
| Anmeldung für re                                                                                                    | jistrierte Benutze                                                                                                    | r                                                                                                    |                                                            |                                   | Ihr Ziel i                   |
| Bitte beachten Sie<br>möglich! Login / Reg<br>nutzen möchten.                                                                                                    | : Ihre Buchung ist s<br>istrierung sind nur e                                                                                                    | elbstverständlich<br>rforderlich, wenn                                                                                                    | immer ohne Reg<br>Sie die Vorteile                         | istrierung<br>von My HRS          | Umkreis vom Ziel ei          |
| Benutzername                                                                                                    |                                                                                                    |                                                                                                    |                                                            |                                   | km •<br>Bestimmte(s) Hotel/  |
| Passwort                                                                                                    |                                                                                                    |                                                                                                    |                                                            |                                   | i                            |
|                                                                                                    |                                                                                                    |                                                                                                    |                                                            | Anmelden                          |                              |
|                                                                                                    |                                                                                                    | » Passwort od                                                                                                    | er Benutzername                                            | n vergessen?                      | Anreise                      |
|                                                                                                    |                                                                                                    |                                                                                                    |                                                            |                                   | DI 07 • 09 • 2               |
| Neu hier? Registri                                                                                                    | eren!                                                                                                    |                                                                                                    |                                                            |                                   | MI 08 • 09 • 2               |
| Sie können sich nur<br>noch nicht registriert                                                                                                    | anmelden, wenn Sie<br>haben, können Sie                                                                                                    | auch bei HRS re<br>dies hier nachhol                                                                                                    | gistriert sind. Fal<br>en.                                 | s Sie sich                        |                              |
| Name                                                                                                    |                                                                                                    |                                                                                                    |                                                            |                                   | Einzelzim                    |
| Name                                                                                                    |                                                                                                    |                                                                                                    |                                                            |                                   | Doppelzin                    |
| Vorname                                                                                                    |                                                                                                    |                                                                                                    |                                                            |                                   | Erwachse                     |
| Nachname                                                                                                    |                                                                                                    |                                                                                                    |                                                            |                                   | U Kinder                     |
| Benutzername i                                                                                                    |                                                                                                    |                                                                                                    |                                                            |                                   | Hotels anzeigen ab<br>Sterne |
| Passwort i                                                                                                    |                                                                                                    |                                                                                                    |                                                            | I                                 | Breiclimit                   |
| Passwort wiederhole                                                                                                    | n                                                                                                    |                                                                                                    |                                                            |                                   | pro Zimmer                   |
|                                                                                                    |                                                                                                    |                                                                                                    |                                                            |                                   |                              |
| E-Mail Adresse                                                                                                    |                                                                                                    |                                                                                                    |                                                            |                                   | / Nacht                      |
| E-Mail Adresse<br>My HRS - Ihre Vor                                                                                                    | teile                                                                                                    |                                                                                                    | » R                                                        | egistrieren                       | / Nacht                      |
| E-Mail Adresse<br>My HRS - Ihre Vor<br>Zugangsdaten<br>Diese Daten<br>hier die Mögli                                                                                                    | teile<br>haben Sie bei Ihrer<br>chkeit, diese Daten                                                                                                    | Registrierung ang<br>zu ändern.                                                                                                    | » R                                                        | e <b>gistrieren</b><br>en         | / Nacht                      |
| E-Mail Adresse<br>My HRS - Ihre Vor<br>Zugangsdaten<br>Diese Daten<br>hier die Mögli<br>Buchungsvorlagen                                                                                                    | teile<br>haben Sie bei Ihrer<br>chkeit, diese Daten                                                                                                    | Registrierung anç<br>zu ändern.                                                                                                    | » R<br>Jegeben. Sie hab                                    | e <b>gistrieren</b><br>en         | / Nacht                      |
| E-Mail Adresse My HRS - Ihre Vor Zugangsdaten C Den Diese Daten hier die Mogli Buchungsvorlagen Buchungsforr und für die al                                                                                                    | teile<br>haben Sie bei Ihrer<br>chkeit, diese Daten<br>lideten Benutzer wer<br>nular automatisch a<br>ituelle Buchung veru                                                                | Registrierung anç<br>zu ändern.<br>rden die Buchung<br>ngezeigt. Sie kön<br>wendet werden.                                                              | » R<br>pegeben. Sie hab<br>svorlagen im<br>nen dort ausgew | e <b>gistrieren</b><br>en         | / Nacht                      |
| E-Mail Adresse My HRS - Ihre Voi Zugangsdaten                                                                                                    | teile<br>haben Sie bei Ihrer<br>chkeit, diese Daten<br>Ideten Benutzer wer<br>nular automatisch ar<br>nular automatisch ar                                                                | Registrierung ang<br>zu ändern.<br>Iden die Buchung<br>ngezeigt. Sie kön<br>wendet werden.                                                              | » R<br>Jegeben. Sie hab<br>svorlagen im<br>nen dort ausgew | e <b>gistrieren</b><br>en<br>ählt | / Nacht                      |
| E-Mail Adresse My HRS - Ihre Vor Zugangsdaten      Diese Daten     hier die Mögli Buchungsvorlagen Buchungsfor und für die al  Hotelfavoriten     Bevorzugte H abspeichern.                                                        | teile<br>haben Sie bei Ihrer<br>chkeit, diese Daten<br>iddeten Benutzer wer<br>nular automatisch au<br>tuelle Buchung verv<br>otels können Sie hie                                        | Registrierung ang<br>zu ändern.<br>rden die Buchung<br>ngezeigt. Sie kön<br>wendet werden.<br>er dauerhaft als H                                        | svorlagen im<br>nen dort ausgew                            | e <b>gistrieren</b><br>en<br>ählt | / Nacht                      |
| E-Mail Adresse My HRS - Ihre Vor Zugangsdaten                                                                                                    | teile<br>haben Sie bei Ihrer<br>chkeit, diese Daten<br>ulera automatisch a<br>tuelle Buchung verv<br>otels können Sie hie                                                                 | Registrierung anç<br>zu ändern.<br>rden die Buchung<br>ngezeigt. Sie kön<br>wendet werden.<br>er dauerhaft als H                                        | » R<br>svorlagen im<br>nen dort ausgew                     | e <b>gistrieren</b><br>en<br>ählt | / Nacht                      |
| E-Mail Adresse My HRS - Ihre Vor Zugangsdaten  Diese Daten hier die Mogl Buchungsvorlagen Dem angeme Dem angeme Buchungsfortund für die al Hotelfavoriten Bevorzugte H abspeichern. Buchungshistorie Im Ihre Buchung übersichtlich | teile<br>haben Sie bei Ihrer<br>chkeit, diese Daten<br>uldeten Benutzer wer<br>nular automatisch au<br>stuelle Buchung verv<br>otels können Sie hie<br>svorgänge werden h                 | Registrierung ang<br>zu ändern.<br>rgeen die Buchung<br>rgezeigt. Sie kön<br>wendet werden.<br>sr dauerhaft als H<br>nier für Sie gespe                 | » R<br>svorlagen im<br>nen dort ausgew<br>lotelfavoriten   | e <b>gistrieren</b><br>en<br>ählt | / Nacht                      |
| E-Mail Adresse My HRS - Ihre Vor Zugangsdaten  Composition Dem angeme Buchungstoriagen Hotelfavoriten Bevorzugte H abspeichern. Buchungshistorie Ihre Buchung ihre Buchung                                                         | teile<br>haben Sie bei Ihrer<br>chkeit, diese Daten<br>uldeten Benutzer wer<br>nular automatisch an<br>tuelle Buchung verv<br>lotels können Sie hie<br>svorgänge werden I<br>dargestellt. | Registrierung anç<br>zu ändern.<br>rden die Buchung<br>ngezeigt. Sie kön<br>wendet werden.<br>er dauerhaft als H<br>nier für Sie gespe<br>n & gewinnen! | > R<br>svorlagen im<br>nen dort ausgew<br>lotelfavoriten   | e <b>gistrieren</b><br>en<br>ählt | / Nacht                      |

- Hier registrieren
  - Vorname
  - Nachname
  - Benutzername (frei wählbar)
  - Passwort (frei wählbar; keine Sonderzeichen oder Umlaute)
  - E-Mail Adresse
- → Los geht's..

#### **Die wichtigsten Funktionen**

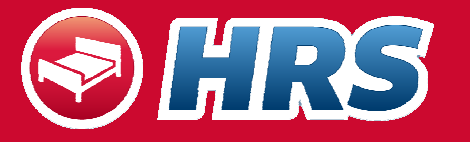

Kontakt | Hilfe | Über HRS

Logout

- Zugangsdaten verwalten
- Buchungsvorlagen einsehen und bearbeiten
- Suchprofile anlegen und speichern
- Hotelfavoriten speichern
- Buchungshistorie einsehen: hier Änderung und Stornierung möglich

#### My HRS Hotelsuche Hallo BSC79 My HRS - Ihre Vorteile Ibr Ziel **i** Zugangsdaten Zugangsdaten Diese Daten haben Sie bei Ihrer Registrierung Buchungsvorlagen Umkreis vom Ziel einbeziehen angegeben. Sie haben hier die Möglichkeit. km 🔹 Hotelfavoriten diese Daten zu ändern. Bestimmte(s) Hotel/ -kette? Buchungshistorie i Buchungsvorlagen Hotelbewertung Dem angemeldeten Benutzer werden die Anreise Buchungsvorlagen im Buchungsformular DI 07 • 09 • 2010 • automatisch angezeigt. Sie können dort ausgewählt und für die aktuelle Buchung Abreise verwendet werden. MI 08 💽 09 💽 2010 💽 🔚 Einzelzimmer Hotelfavoriten Doppelzimmer Bevorzugte Hotels können Sie hier dauerhaft 1 Erwachsene als Hotelfavoriten abspeichern. 0 -Kinder Hotels anzeigen ab --Buchungshistorie Sterne Ihre Buchungsvorgänge werden hier für Sie gespeichert und übersichtlich dargestellt. Preislimit EUR 💌 pro Zimmer / Nacht My HRS: Hotelbewertung - Mitmachen & aewinnen! HOTEL SUCHEN Hotel über HRS.de buchen, bewerten und jeden Monat ein Traumwochenende gewinnen! Geben Sie hier Ihre Hotelbewertungen nachträglich ab - und Sie können immer noch am Gewinnspiel Hotelbewertungen teilnehmen.

IRS &

Hotelsuche Ändern & Stornieren Tagung Gruppenreise My HRS

#### Nutzung der Buchungsvorlage

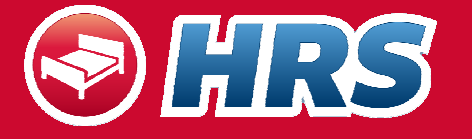

- Im Buchungsformular können Sie zuvor erstellte Buchungsvorlagen verwenden; diese werden dann im Drop-Down Menu ausgewählt
- Bestellerdaten, Name des Reisenden, Firmenzuordnung, Kreditkarte, Sonderwünsche ans Hotel und Art der Buchungsnachricht können darunter gespeichert werden
- Die Felder belegen sich nach Auswahl der Vorlage automatisch

| s HRS                                                             |                                                                                                    | Kontakt   Hilfe   Über HR:<br><mark>Logout</mark>                                               |
|-------------------------------------------------------------------|----------------------------------------------------------------------------------------------------|-------------------------------------------------------------------------------------------------|
| lotelsuche Ändern & Stornie                                       | eren Tagung Gruppenreise My HRS                                                                                                    |                                                                                                 |
| Dateneingabe Überprüfun                                           | g Bestätigung                                                                                                    | Hotelprofis<br>unterstützen Sie                                                                 |
| Bitte geben Sie hier Ihre                                         | e <b>Buchungsdaten ein.</b><br>automatisch verschlüsselt und somit<br>HRS gesendet.                                                                                      | <b>Telefon</b><br>0180 5 477000 *<br>+49 221 2077 600<br><b>E-Mail</b><br>office@hrs.de         |
| <b>Testhotel Sonja HSV 2 **</b><br>Dahlienweg 23, 99999 Mustersta | dt                                                                                                    | -<br>Öffnungszeiten Montag<br>bis Sonntag: 0 - 24 Uhr<br>* 0 14 f/Min aus dem                   |
| Rezeption:<br>Rezeption am Wochenende:                            | 00:00 - 24:00 besetzt<br>00:00 - 24:00 besetzt                                                                                                    | dt. Festnetz, höchstens<br>0,42 €/Min. aus dt.<br>Mobilfunknetzen                               |
| Reisezeit und Personen:                                           | 07.09.10 - 08.09.10, Nächte: 1, 1 Erwachsener                                                                                                    |                                                                                                 |
| Zimmer:                                                           | 1 Einzelzimmer                                                                                                    | HRS schützt Ihre                                                                                |
| Zimmer Zimmerkategorie                                            | Preiskategorie Zimmerpreis<br>/ Verpflegung                                                                                                    | Sicherheit und<br>Datenschutz<br>Ihre persönlichen Daten<br>werden absolut                      |
| EZ Komfort-Zimmer <b>i</b><br>Buchungsbedingunger                 | 60,00 EUR: Komfort-Zimmer ▼ 60,00 EUR<br>n Preis-Details inkl. 10,00<br>Frühstück                                                                                        | vertraulich behandelt<br>und keinesfalls an Dritte<br>weitergegeben. Sie<br>unterliegen den     |
| Angebotsauswahl ändern? MwSt.: inklusive   Sonstige State         | Gesamtpreis 60,00 EUR<br>Inklusive aller zusätzlichen Leistungen<br>euern: inklusive   Kurtaxe: zuzüglich nach lokalen Tarifen<br>  Mögliche Service-Gebühren: inklusive | gesetzlichen<br>Datenschutz-<br>Bestimmungen und<br>werden verschlüsselt per<br>SSL übertragen. |
| Gespeicherte Buchungsvorl                                         | age verw <mark>enden</mark>                                                                                                    | Secured                                                                                         |
| Hier sehen Sie die von Ihnen a                                    | usgewählte und geladene Buchungs orlage. i                                                                                                    |                                                                                                 |
| » Ausgewählte Buchungsvorlag                                      | ge verwen en Neu Test CC (P) V<br>Neu Test CC (P)<br>Test CC Juni (P)                                                                                                    |                                                                                                 |
| Anreisende Gäste                                                  |                                                                                                    |                                                                                                 |
| ■ Einzelzimmer <ol> <li>Gast: *</li> </ol>                        | Vorname Name                                                                                                    |                                                                                                 |

#### **Buchungshistorie**

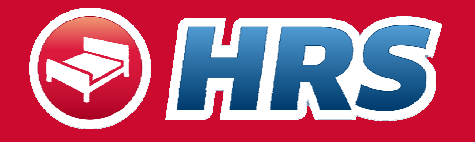

- Die f
   ür zuk
   ünftige Daten bereits get
   ätigten Buchungen k
   önnen Sie hier
   ber einsehen
- Die Buchungen sind jederzeit änder- oder stornierbar; ebenso kann die Verfügbarkeit des Hotels für ein weiteres Datum direkt abgerufen werden

| otelsuche Ändern & S  | torn       | ieren Ta                    | agung Gr                | ruppenreise                  | My HRS       |                          |                                         |
|-----------------------|------------|-----------------------------|-------------------------|------------------------------|--------------|--------------------------|-----------------------------------------|
| My HRS<br>Hallo BSC79 | Bu         | chunashist                  | torie                   |                              |              |                          |                                         |
| Zugangsdaten          | Hier       | r können Si                 | e Ihre getäti           | igten Buchunge               | n anschauen  | und gegebenenfalls       | 5                                       |
| 3uchungsvorlagen      | änd<br>der | lern/stornie<br>Zukunft lie | ren. Ändern<br>gen.     | oder Stornierei              | n können Sie | e jedoch nur Buchun      | igen, die in                            |
| Hotelfavoriten        |            |                             |                         |                              |              |                          |                                         |
| Buchungshistorie      | Anz        | ahl bisher (                | getätigter Bu           | ichungen: 9                  |              |                          |                                         |
| Hotelbewertung        |            | Anreise/<br>Abreise         | Buchung/<br>Status      | Hotelname <i>j</i><br>Ort    |              | Name/<br>Gast            | Verfügbar?                              |
|                       |            | * *                         | <b>ψ ↑</b>              | <b>ψ Λ</b>                   |              | <b>↓</b> ↑               |                                         |
|                       | ·          | 07.09.10<br>08.09.10        | 46065236                | Musterstadt<br>Testhotel Sor | ija HSV 2    | Britta Schröter<br>Test; | <u>Verfüqbarkeit</u><br><u>abfragen</u> |
|                       | С          | 30.08.10<br>31.08.10        | 45811660<br>[Abgereist] | Musterstadt<br>Testhotel Sor | ija HSV 2    | Britta Schröter;         | <u>Verfügbarkeit</u><br><u>abfragen</u> |
|                       | C          | 24.08.10<br>25.08.10        | 45681714<br>[Abgereist] | Musterstadt<br>TESTHOTEL     |              | Britta Jansen;           | <u>Verfügbarkeit</u><br><u>abfragen</u> |
|                       | 0          | 10.08.10<br>12.08.10        | 45817727<br>[Abgereist] | Musterstadt<br>Testhotel MIC | E            |                          | <u>Verfügbarkeit</u><br><u>abfragen</u> |
|                       | C          | 13.07.10<br>15.07.10        | 44941607<br>[Abgereist] | Musterstadt<br>Testhotel MIC | E            |                          | <u>Verfügbarkeit</u><br><u>abfragen</u> |
|                       | С          | 16.06.10<br>17.06.10        | 43852768<br>[Abgereist] | Musterstadt<br>Testhotel Sor | ija HSV 2    | Britta Schröter<br>Test; | <u>Verfügbarkeit</u><br><u>abfragen</u> |
|                       | C          | 16.06.10<br>17.06.10        | 43852904<br>[Abgereist] | Musterstadt<br>Testhotel Rco |              | Britta Schröter<br>Test; | <u>Verfügbarkeit</u><br><u>abfragen</u> |
|                       | C          | 15.06.10<br>16.06.10        | 43829805<br>[Abgereist] | Musterstadt<br>Testhotel Sor | ija HSV 2    | Britta Schröter<br>Test; | <u>Verfügbarkeit</u><br><u>abfragen</u> |
|                       | 0          | 15.06.10<br>16.06.10        | 43829741<br>[Abgereist] | Musterstadt<br>Testhotel Sor | ja HSV 2     | Britta Schröter;         | <u>Verfügbarkeit</u><br><u>abfragen</u> |

Zurück

#### Hotelfavoriten

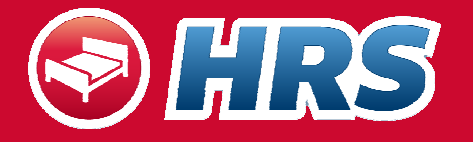

Kontakt | Hilfe | Über HRS

- Hotels können unter Hotelfavoriten über die Hotelliste gespeichert werden
- Diese können so schnell auf Verfügbarkeit überprüft werden und direkt im Anschluss gebucht werden

| Au HRS           |                                                                                                    |
|------------------|----------------------------------------------------------------------------------------------------|
| Iallo BSC79      | Hotelfavoriten                                                                                                    |
| Zugangsdaten     | Im folgenden sehen Sie eine Übersicht Ihrer gesammelten Favoriten. Sie können aus                                                      |
| Buchungsvorlagen | der Ansicht zu den einzelnen Hotels die Verfügbarkeit erfragen, den Eintrag als Link<br>versenden, Löschen oder eine Notiz hinzufügen. |
| lotelfavoriten   |                                                                                                    |
| Buchungshistorie | Hotelname HRS Ausstattung Foto Verfügbar?                                                                                              |
| lotelbewertung   | Ort/Region Sterne                                                                                                    |
|                  | Park Inn City West     *****     P     Wi     Verfügbarkeit       Köln     Notiz                                                       |
|                  | ☐ <u>Best Western</u><br>Köln<br>Notiz                                                                                                 |
|                  | ☐ <u>Mercure Hotel Severinshof</u> ***** P № ₩ <u>Verfüqbarkeit</u><br><u>Köln</u><br>Notiz                                            |
|                  | Essentis bio-seminarhotel an ***** P 54 W Verfügbarkeit<br>der Spree<br>Berlin<br>Notiz                                                |
|                  | Businesshotel     ***     P     Verfügbarkeit<br>abfragen       Notiz                                                                  |
|                  | Dentahotel ***** P 54 W Verfügbarkeit<br>Berlin<br>Notiz                                                                               |
|                  | Markierte Hotels: Löschen Als Link versenden                                                                                           |

#### Ihr Kontakt bei HRS

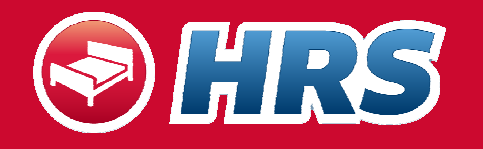

**Hotel Reservation Service (HRS)** 

#### **Account Management**

| Telefon: | +49 221 2077 555 |
|----------|------------------|
| Fax:     | +49 221 2077 219 |
| E-Mail:  | sales@hrs.de     |